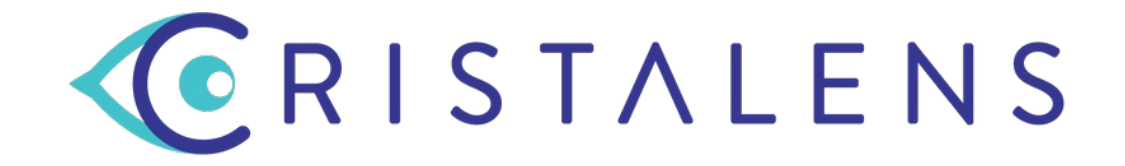

## Step by Step guide for the Cristalens Toric calculator

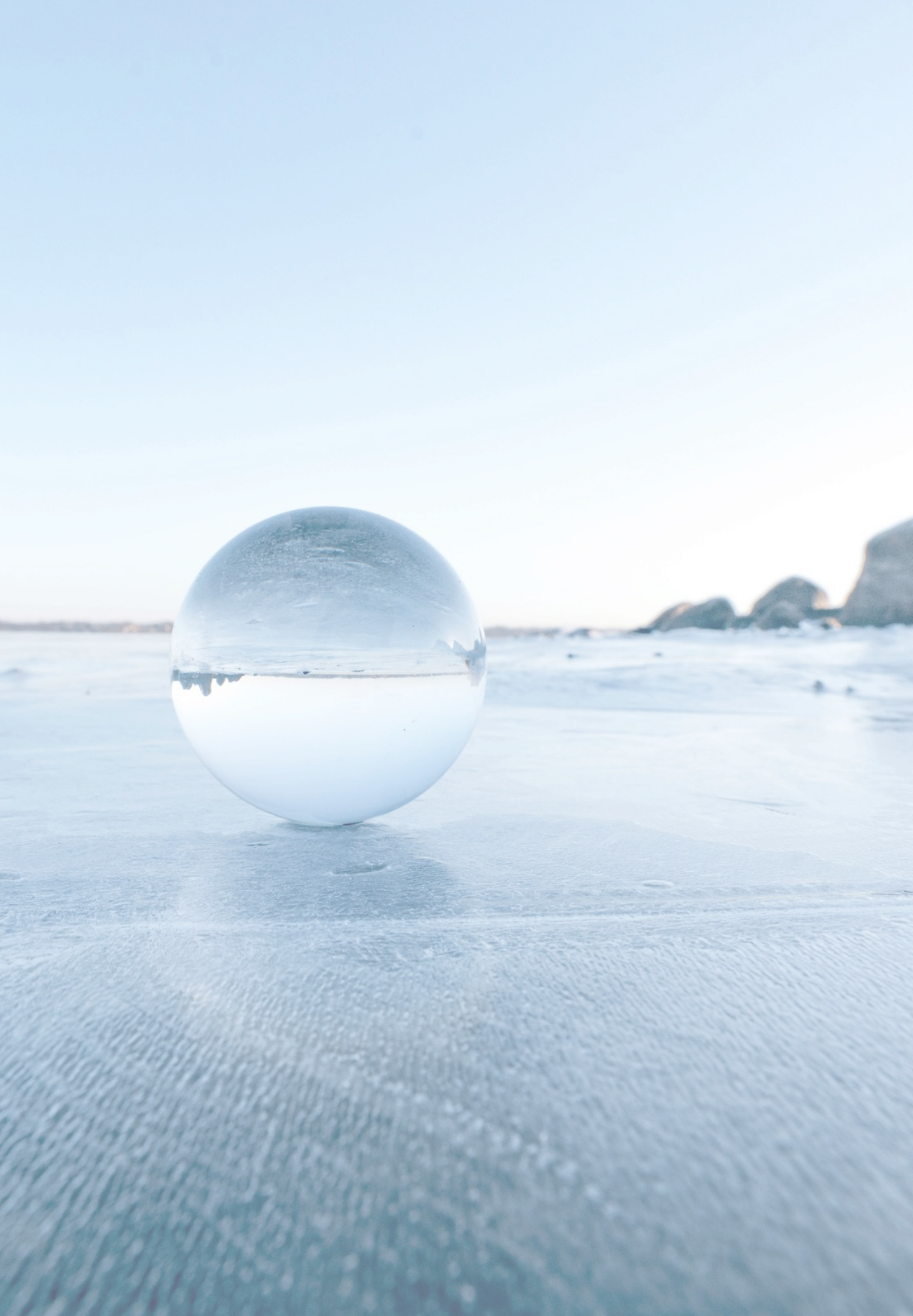

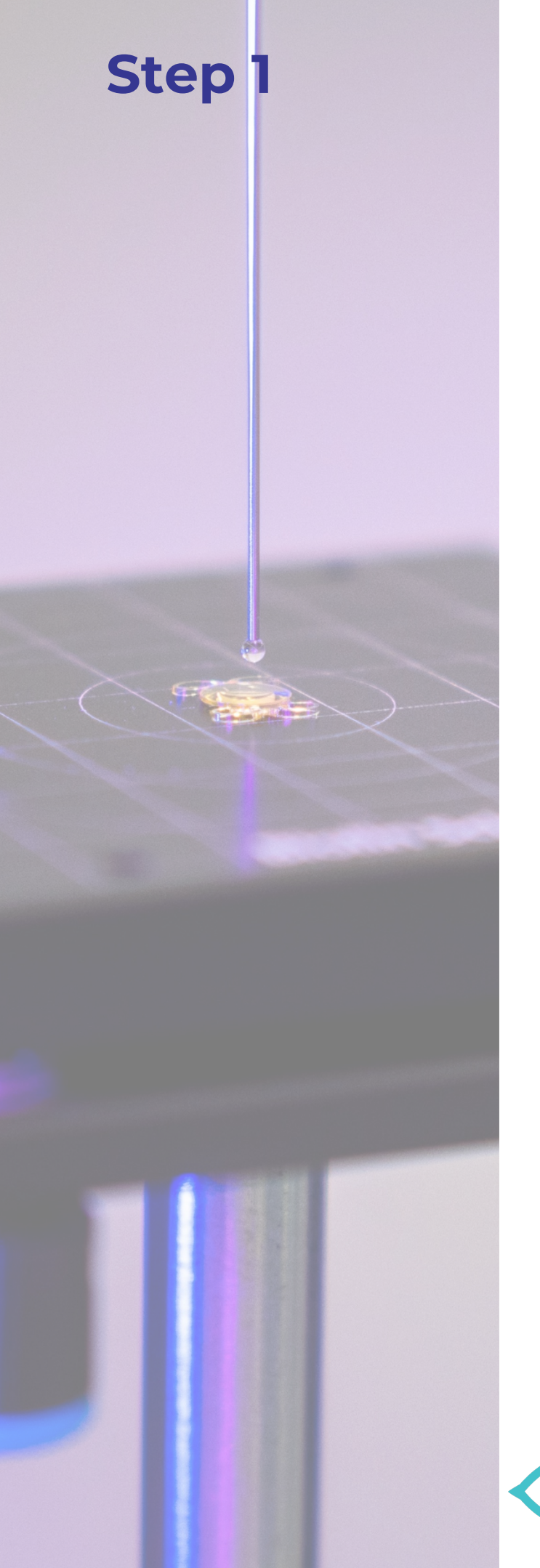

#### CRISTALENS

## **FRENCH INTRAOCULAR LENS MANUFACTURER** CATARACT & REFRACTIVE SURGERY

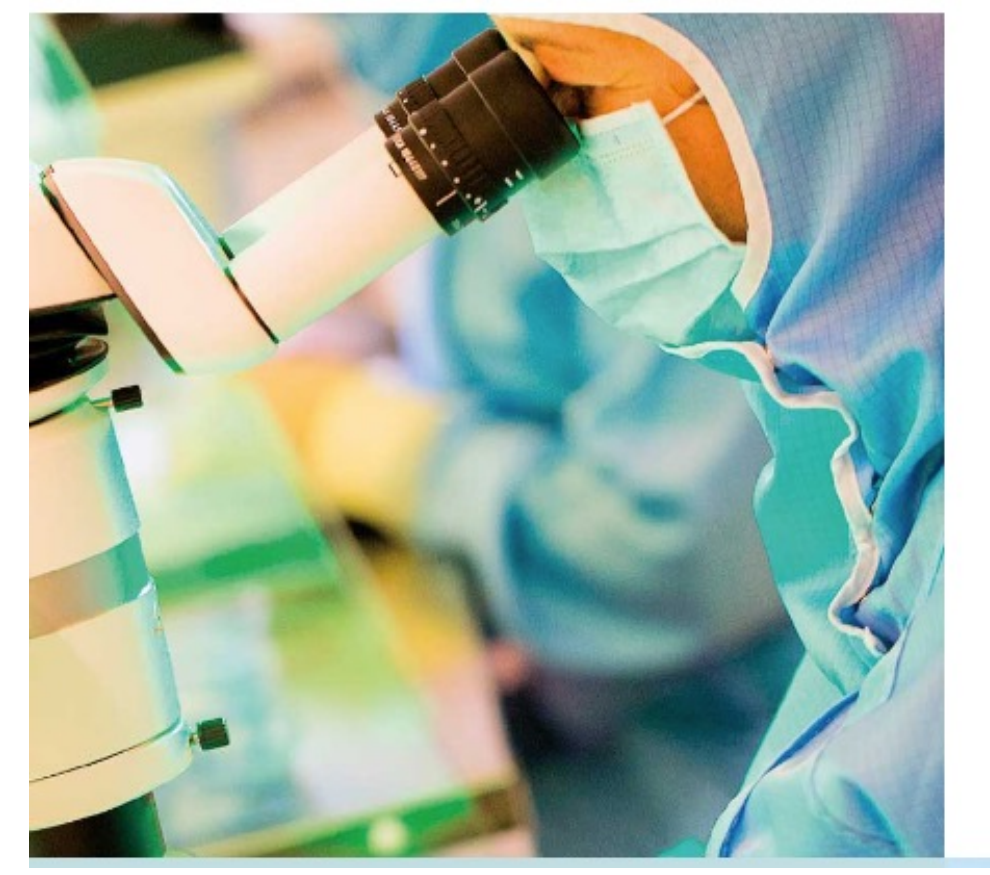

## $\mathbf{O} \mathbf{R} \mathbf{I} \mathbf{S} \mathbf{T} \mathbf{A} \mathbf{L} \mathbf{E} \mathbf{N} \mathbf{S}$

## ARTIS SYMBIOSE (

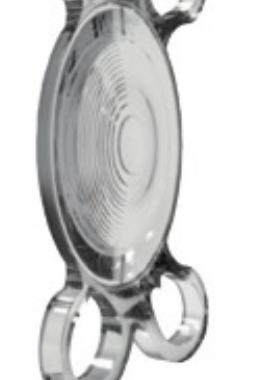

The hydrophobic multifocal lenses 100% Cristalens

LEARN MORE

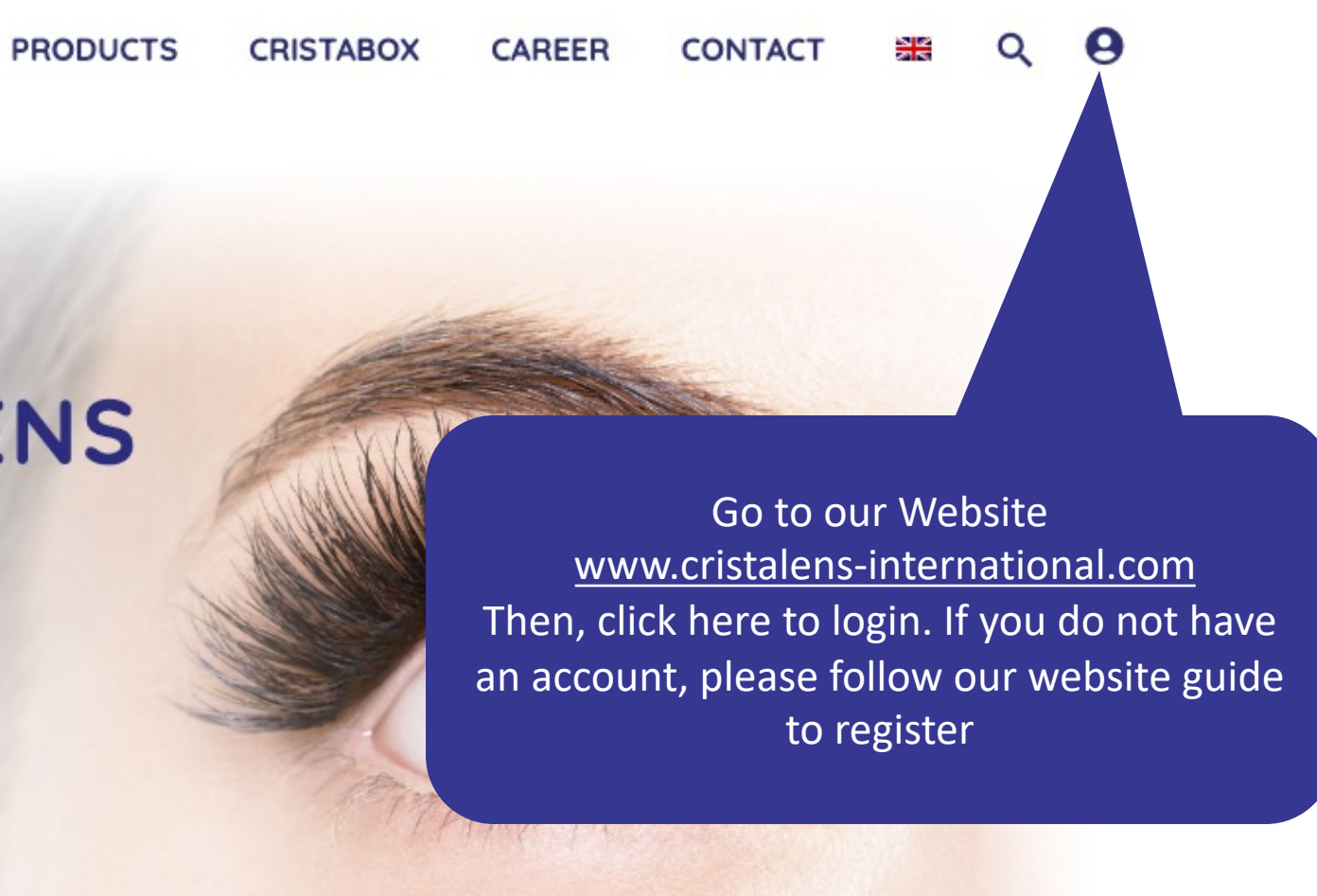

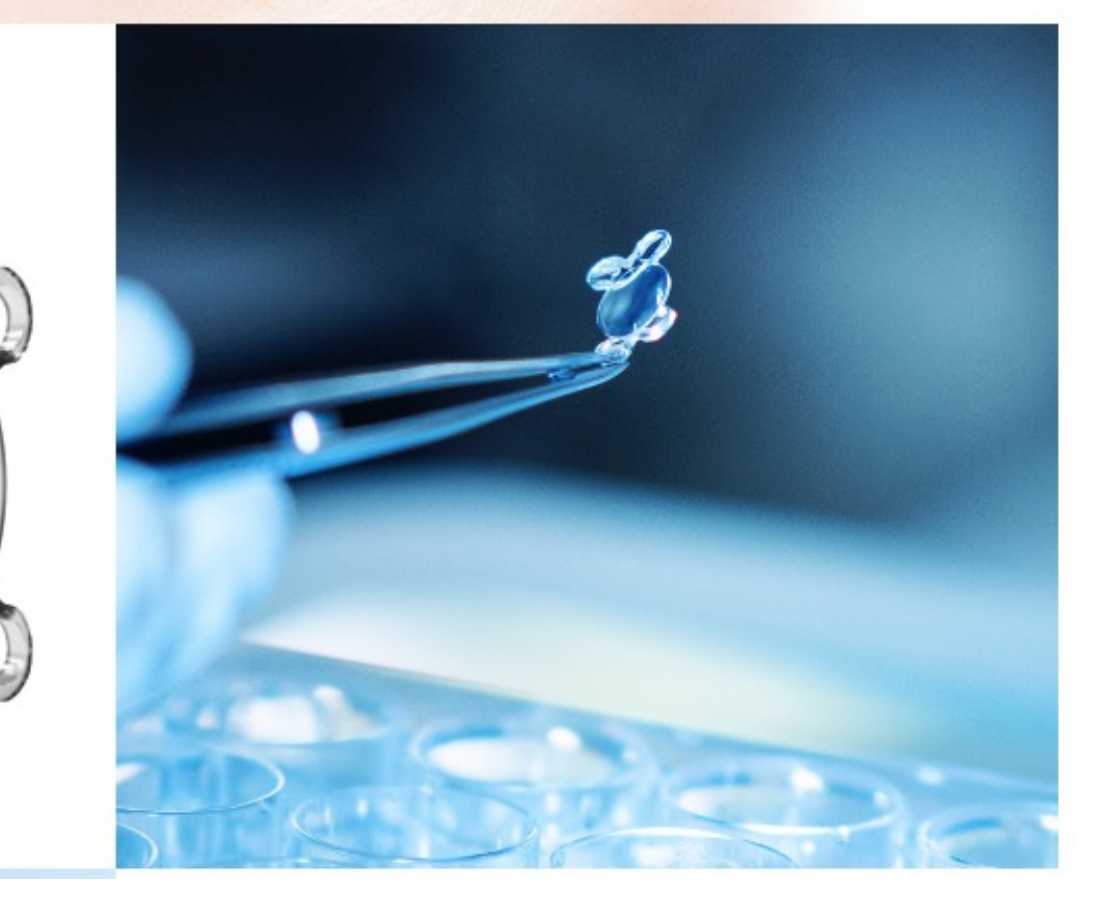

THE GROUP ABOUT US

Discover all the Cristalens' group certifications available for download.

**CRISTALENS** 

LEARN MORE

Find out about our latest news and events.

You can click here to access our calculator

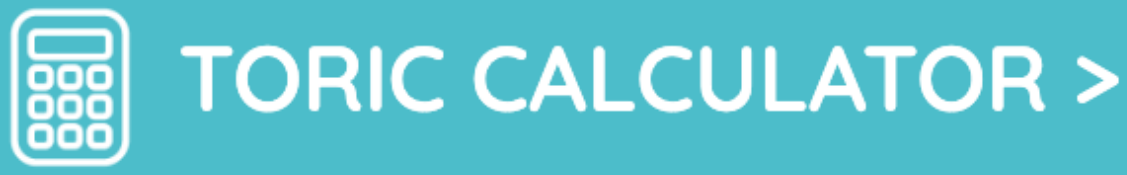

#### **CRISTALENS INTERNATIONAL**

4 rue Louis de Broglie 22300 Lannion – France Tél : +33 (0) 2 96 48 92 92 Fax: +33 (0) 2 96 48 97 87

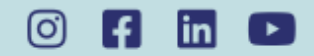

**CRISTALENS FRANCE** 

12 allée Rosa Luxemburg – CS 50240 Eragny 95615 Cergy Pontoise Cedex - France Tél: +33 (0) 1 34 32 30 50 Fax: +33 (0) 1 34 32 30

in

**CRISTALENS** 

 $\bigcirc$  R I S T A L E N S

Terms of use Privacy policy

0

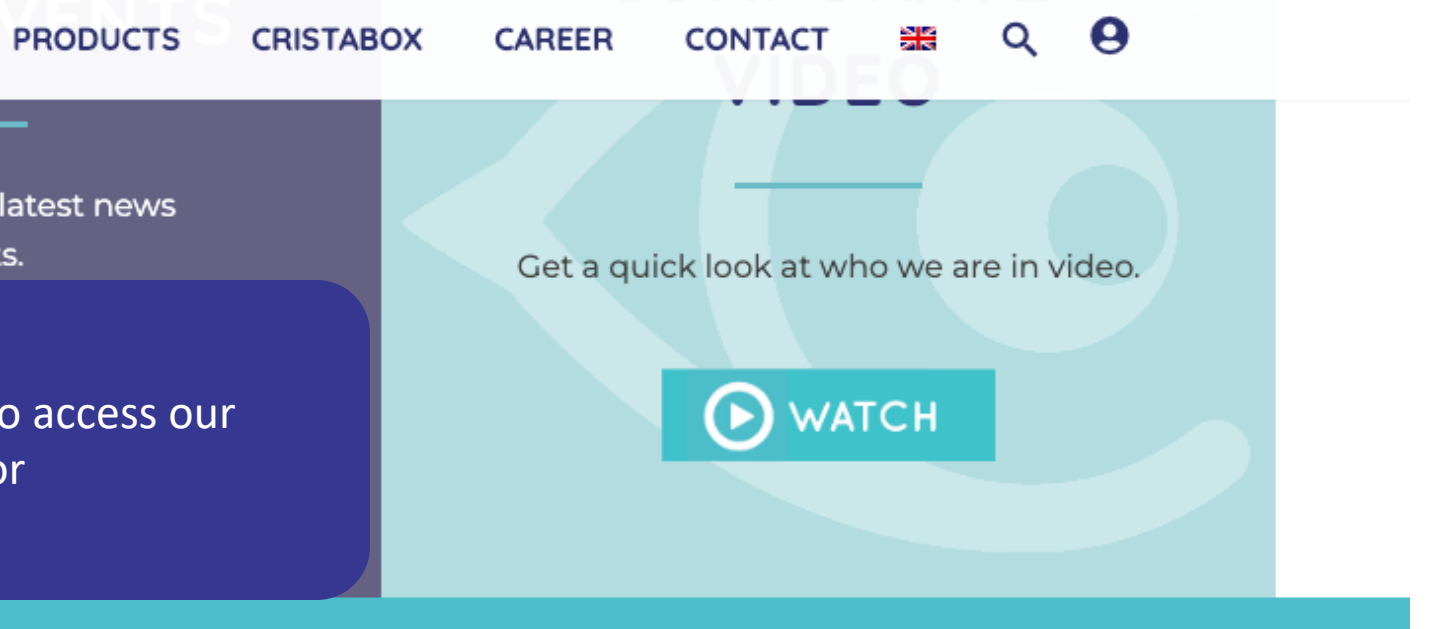

#### **CRISTALENS ESPAÑA** C/ Roger de Llúria, 447-4 08009 Barcelona – España Tél : +34 931 299 885 Fax: +34 933 969 168 O) F in YD Or by clicking on this button which is available at the bottom of each page TORIC CALCULATOR

## Step 2 (bis)

## **ARTIS SYMBIOSE® TORIC**

## TORIC MULTIFOCAL HYDROPHOBIC LENSES

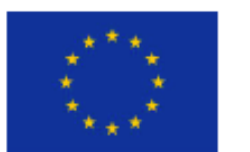

This project has received funding from the European Union's Horizon 2020 research and innovation programme under grant agreement No [960783]

#### **@ ONLINE CALCULATOR**

WATCH THE VIDEO

You can also found the link to the calculator on the product page.

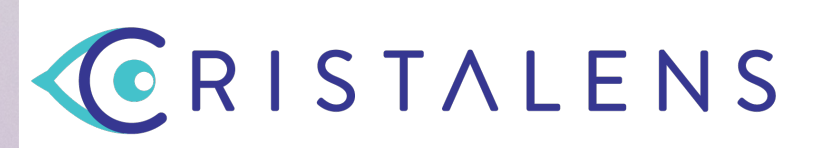

**PRESENTATION BROCHURE** 

## TORIC CALCULATOR

Welcome to the Cristalens toric intraocular lenses calculator

This calculator helps you to select the best cylindrical power for an optimized correction of your astigmatic patients. It was designed for Cristalens toric lenses, and can be used only with the models ARTIS<sup>®</sup> T PL E and ARTIS SYMBIOSE<sup>®</sup>.

#### Important:

By choosing « Select an IOL » on this screen, you are agreeing the calculator conditions of use described below. You can decline these terms of use by closing the calculator.

#### Conditions of use:

The Cristalens toric calculator is exclusively intended for helping the user to determine the recommended Cristalens toric intraocular lens and the suggested axis of placement. The use of the present calculator is strictly reserved to healthcare professionals specialized in ophtalmology. Calculated values and informations are provided as a guideline only, and cannot be warranted. In no event will Cristalens be liable for any damages whatsoever arising out of the use of the calculator. The present calculator is owned by Cristalens, consequently the user may not copy, distribute or modify the calculator without Cristalens prior written authorization.

#### Warning about posterior corneal as

During the calculation, you have now enabled by default). The calculation of study reported by Ueno et al.<sup>[1]</sup> *Click*. Be careful: you must disable this optitakes into account posterior corneal a function (in this case K1 and K2 are named TK1 calculator, and if your measuring device also tak combination of both corrections can then lead to post-operative result.

on this page, click on « Select an IOL »

sm (option ing to the

ts already

you enable this option in the toric ccount posterior corneal astigmatism, the compensation, and therefore to a non-optimal

Select an IOL

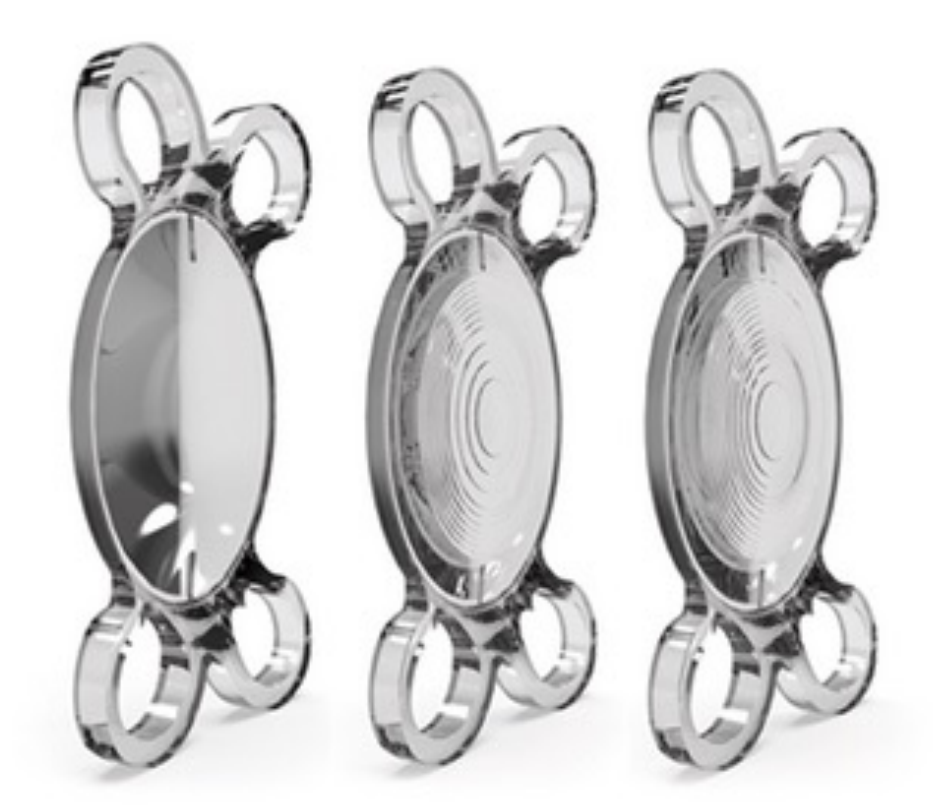

#### ARTIS® TORIC MONOFOCAL ARTIS SYMBIOSE®

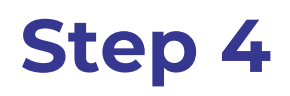

Now, you have to select the kind of implant you want to use

## TORIC CALCULATOR

#### O ARTIS T PL E

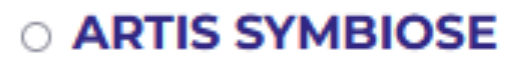

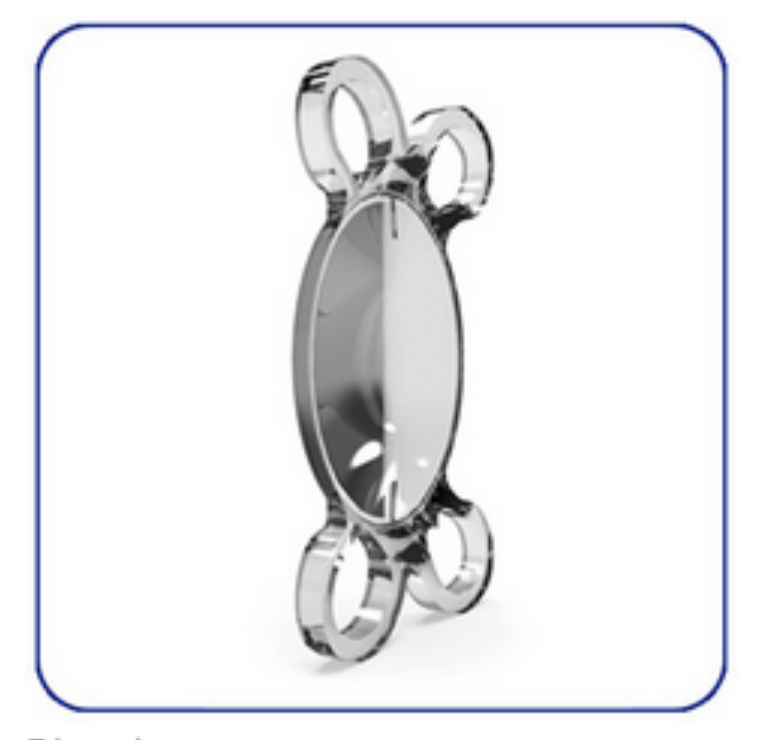

Dioptric powers (spherical equivalent): From +10.0 D to +35.0 D by 0.5 D

Cylinder powers:

- + 0.75D / + 1.50D / + 2.25D / + 3.00D
- + 3.75D / + 4.50D / + 5.25D / + 6.00D

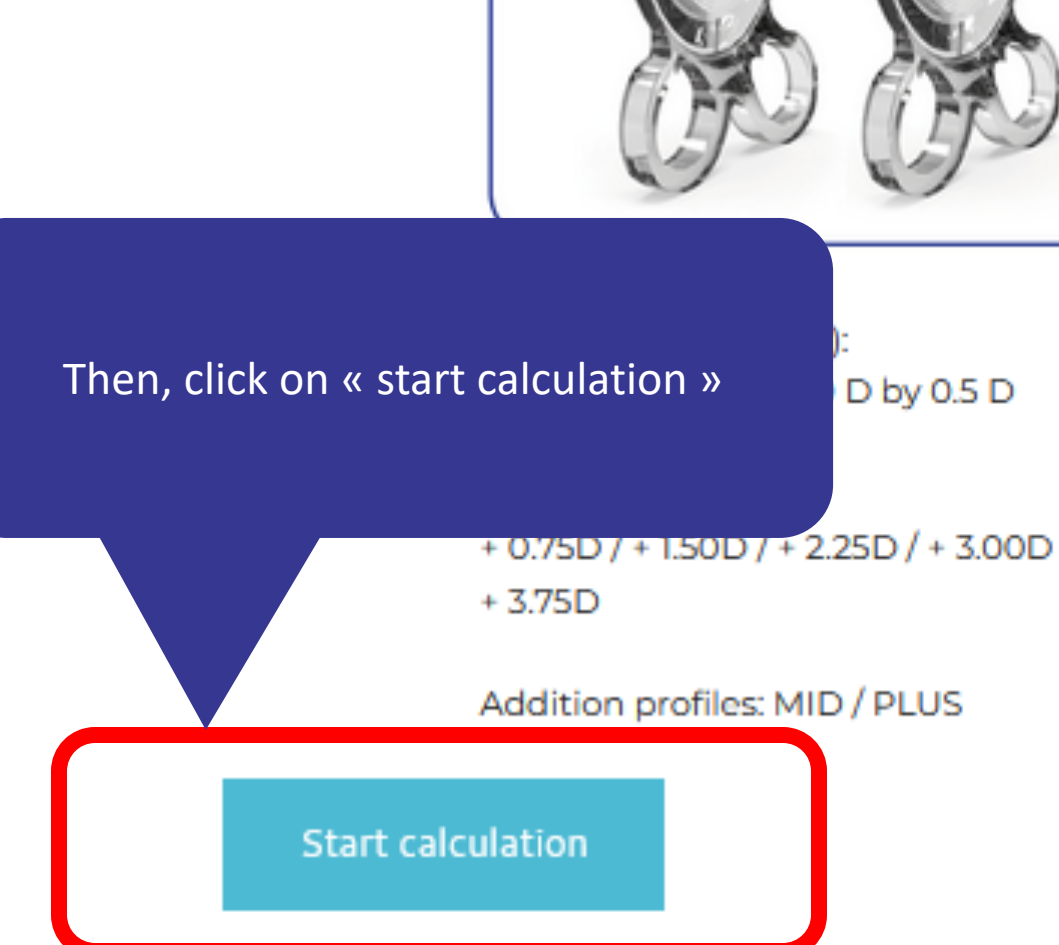

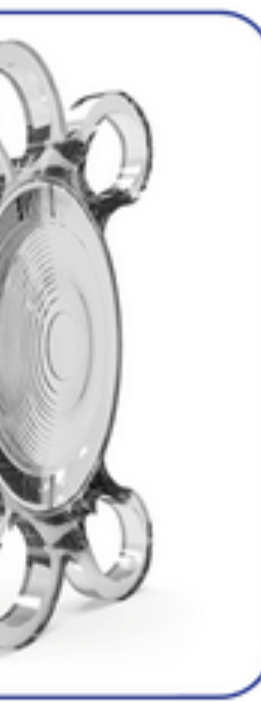

Choose the eye concerned by

calculation

|     | Eye selection                          |                                           |
|-----|----------------------------------------|-------------------------------------------|
|     | O RIGHT EYE (OD)                       | EFT EYE (OS)                              |
|     | Pre-operative information —            |                                           |
| :he | IOL spherical power (SEQ)              | 30.0 - D                                  |
|     | <i>Keratometry data in</i><br>O Mi     | llimeter (mm)                             |
|     | Flat axis:                             | K1 46.35 D                                |
|     | Steep axis:                            | K2 48.19 D                                |
|     | Pre-operative astigmatism:             | 1.84 D x 19                               |
|     | Incision location:                     | 140 © °                                   |
|     | Surgically induced astigmatism:        | - 0.20 D                                  |
|     | Total cylinder (at corneal plane       | e): 1.94 D x 2                            |
|     | Include posterior corneal as           | stigmatism                                |
|     | (disable this ention if the device up) | , use for learntenenter, mansuremente els |

(disable this option if the device you use for keratometry measurements already takes into account posterior corneal astigmatism, for example with the "Total Keratometry" or "TK" function)

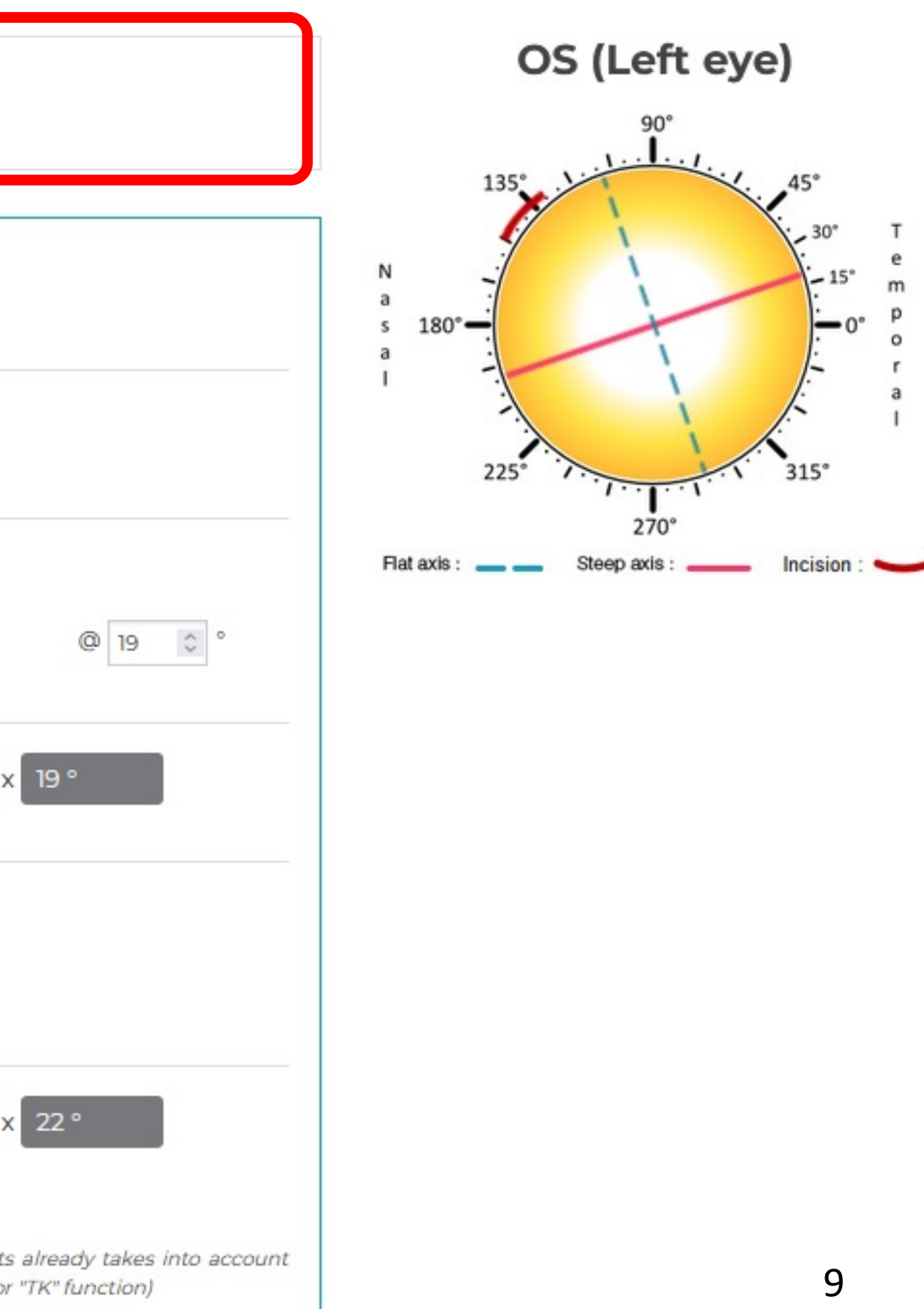

|                                                                                                    | Eye selection                             |   |
|----------------------------------------------------------------------------------------------------|-------------------------------------------|---|
|                                                                                                    | O RIGHT EYE (OD) O LEFT EYE (OS)          |   |
|                                                                                                    | - Pre-operative information               |   |
|                                                                                                    | IOL spherical power (SEQ) 30.0 • D        |   |
| Theose the spherical power of the $IOI$ .                                                                                                    | Keratometry data in<br>O Millimeter (mm)  |   |
| t is calculated in the same way as for a<br>con-toric implant: according to the pre-<br>perative biometry, the A-content of the<br>mplant, and the desired post-operative | Flat axis:K146.35DSteep axis:K248.19D     |   |
| refraction                                                                                                    | Pre-operative astigmatism: 1.84 D         | × |
|                                                                                                    | Incision location: 140 0 °                |   |
|                                                                                                    | Surgically induced astigmatism: - 0.20 D  |   |
|                                                                                                    | Total cylinder (at corneal plane): 1.94 D | x |
|                                                                                                    | Include posterior corneal astigmatism     |   |

(disable this option if the device you use for keratometry measurements already takes into account posterior corneal astigmatism, for example with the "Total Keratometry" or "TK" function)

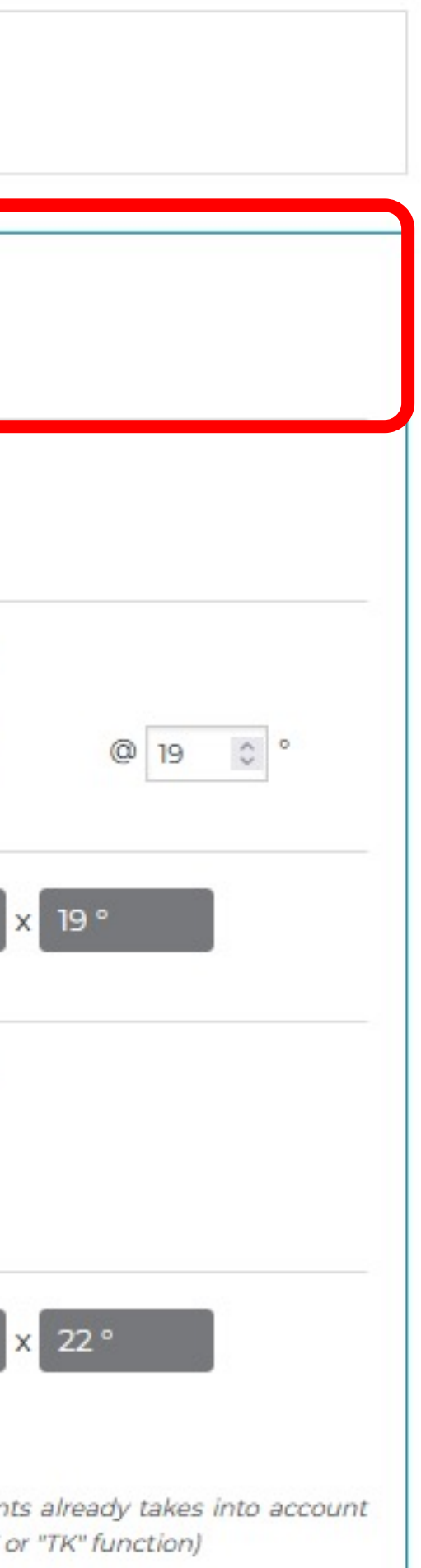

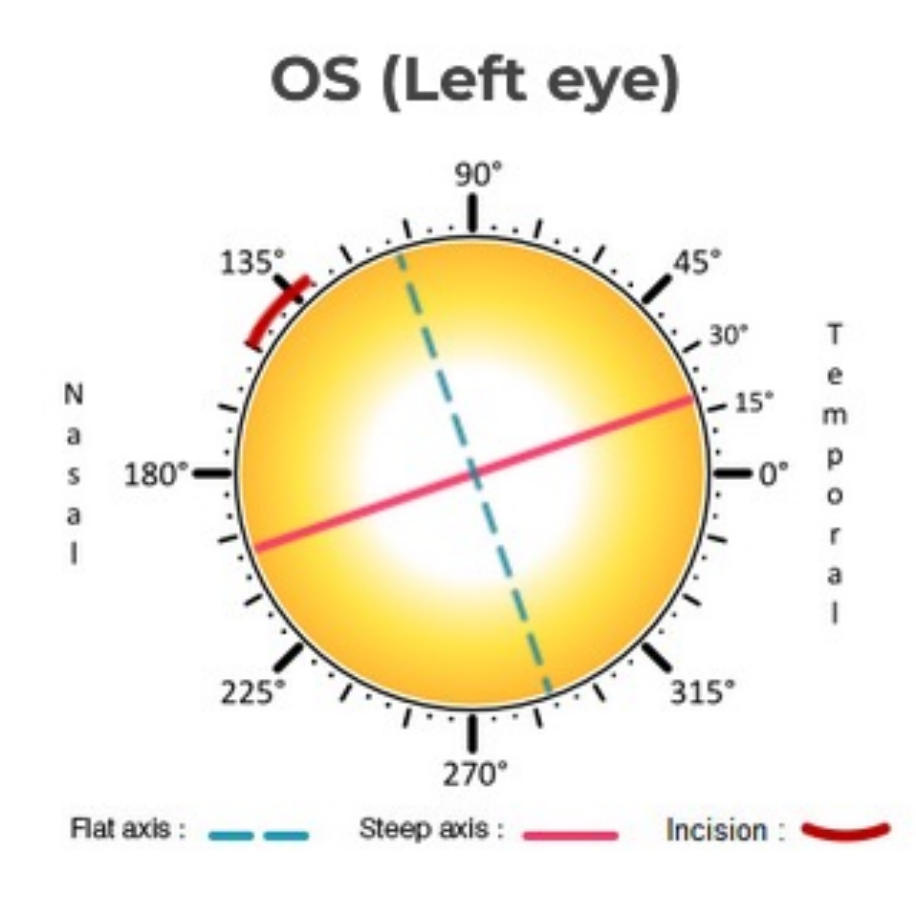

#### Step 7 Eye selection O RIGHT EYE (OD) LEFT EYE (OS) Pre-operative information IOL spherical power (SEQ) Choose whether you wish to enter your 30.0 - D keratometric data in diopters (D) or millimetres (mm) Keratometry data in O Diopter (D) O Millimeter (mm) Flat axis: K1 D 46.35 Enter the power (in D) or radius of Steep axis: K2 48.19 D curvature (in mm) of the K1 flat meridian of the cornea Pre-operative astign 1.84 D ncision location: 140 Enter the power (in D) or radius of Surgically induced astigmatism: D 0.20 curvature (in mm) of the K2 steep meridian of the cornea Total cylinder (at corneal plane): 1.94 D Include posterior corneal astigmatism

(disable this option if the device you use for keratometry measurements already takes into account posterior corneal astigmatism, for example with the "Total Keratometry" or "TK" function)

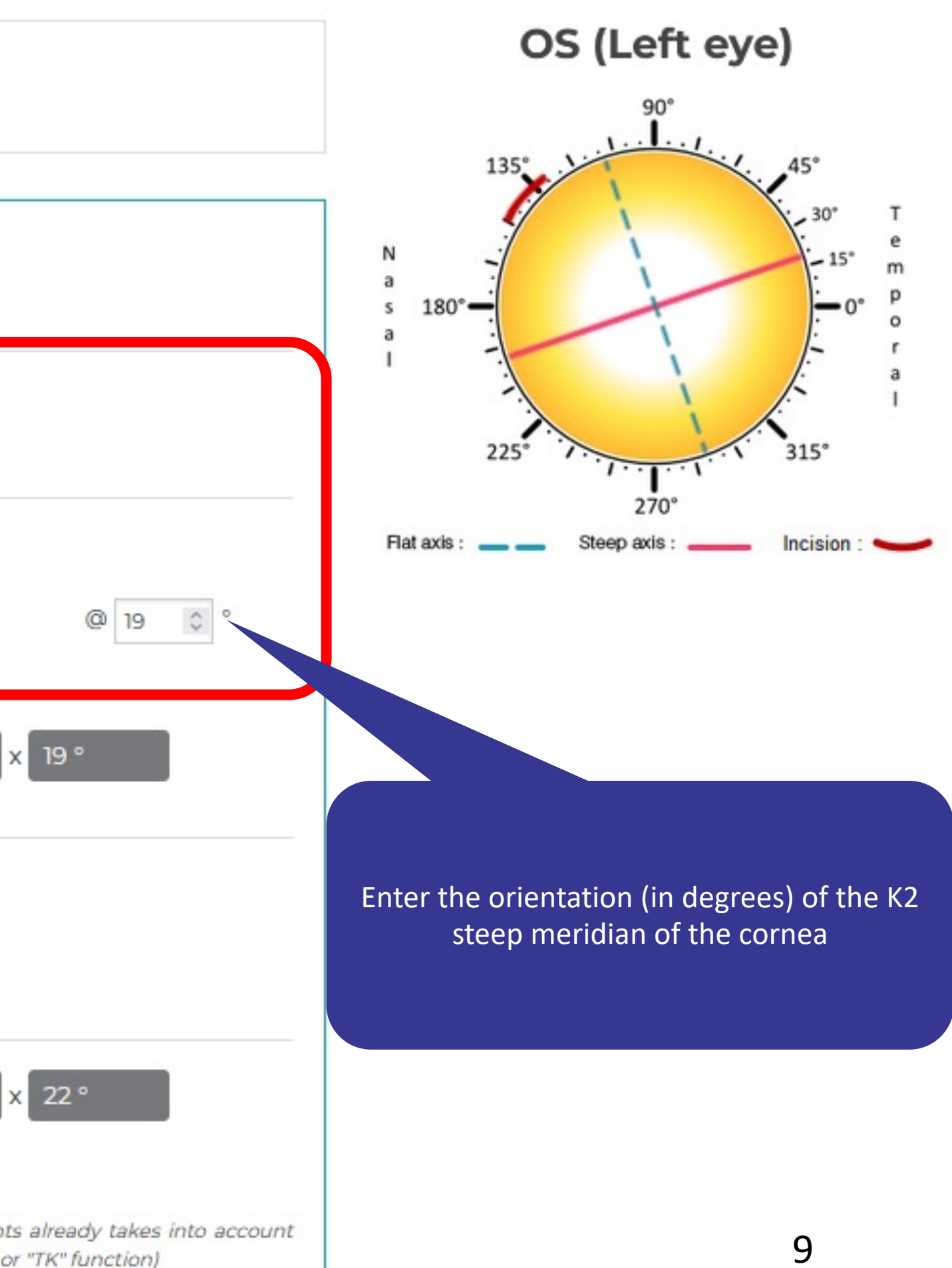

Eye selection O RIGHT EYE (OD) LEFT EYE (OS) Pre-operative information IOL spherical power (SEQ) 30.0 -D Keratometry data in O Millimeter (mm) O Diopter (D) Flat axis: K1 D 46.35 Steep axis: D K2 48.19 Pre-operative astigmatism: 1.84 D Incision location: 140 Surgically induced astigmatism: 0.20 D Total cylinder (at corneal plane): 1.94 D Include posterior corneal astigmatism

(disable this option if the device you use for keratometry measurements already takes into account posterior corneal astigmatism, for example with the "Total Keratometry" or "TK" function)

Enter the position of the incision (in degrees) and the value of the induced astigmatism (in D)

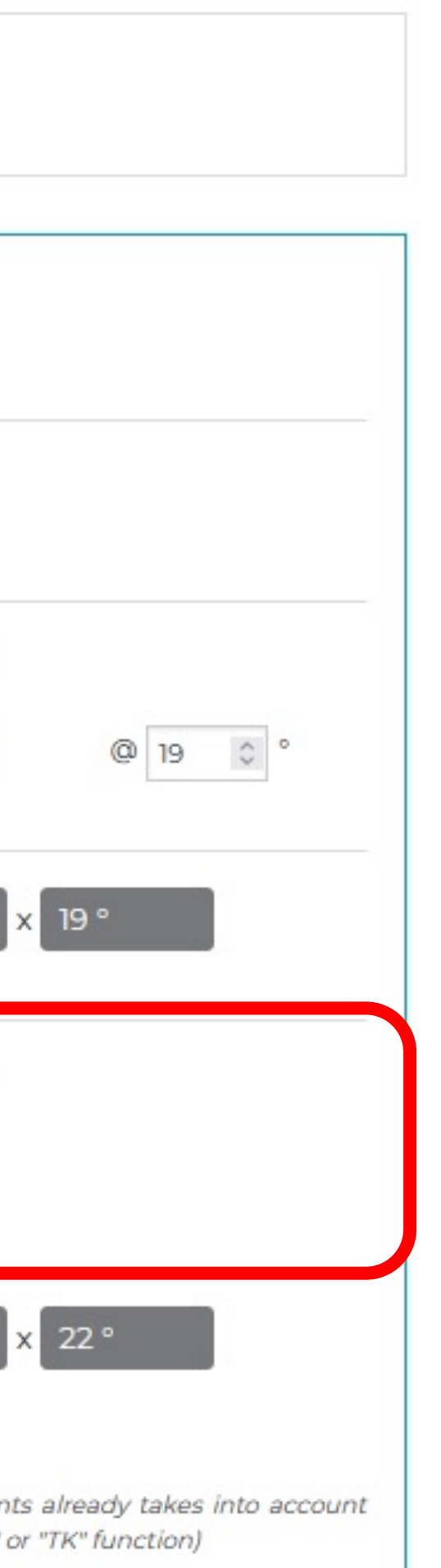

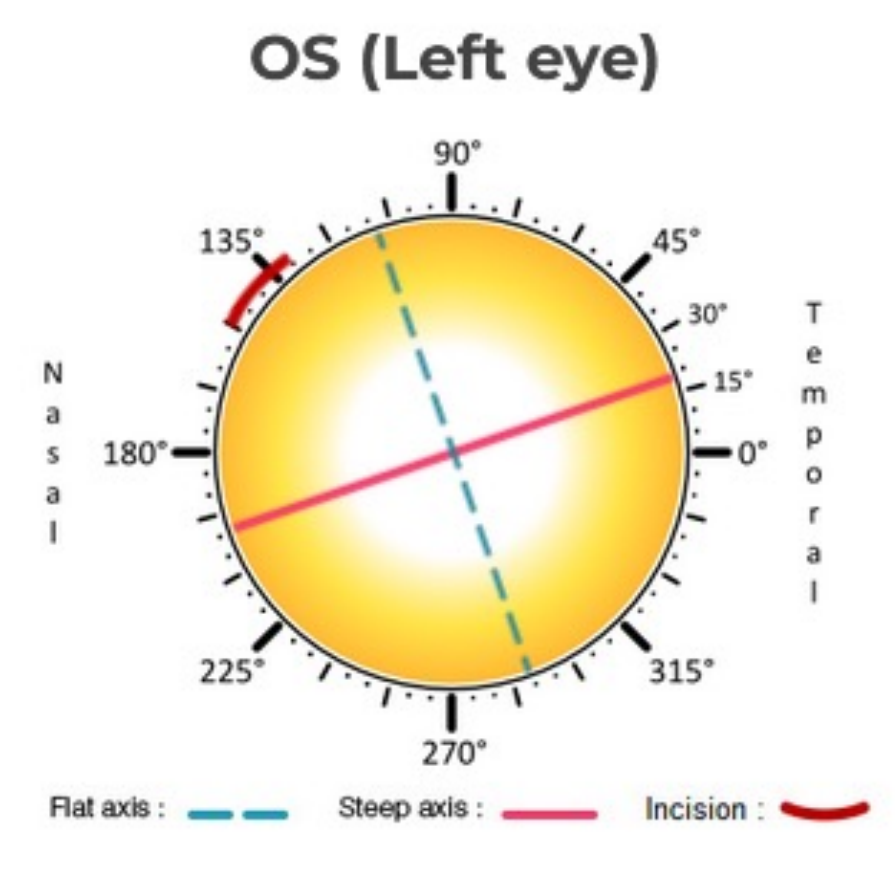

| RIGHT EYE (OD)              | O LEFT E             | YE (OS)              |
|-----------------------------|----------------------|----------------------|
| Pre-operative inform        | nation———            |                      |
| IOL spherical power (SEC    | Q)                   | 30.0 - D             |
| Keratometry data in         |                      |                      |
| Diopter (D)                 | O Millimeter (       | mm)                  |
| Flat axis:                  |                      | K1 39.00 C           |
| Steep axis:                 |                      | K2 39.40             |
| Pre-operative astigm        | atism:               | 0.40 D               |
| Incision location:          |                      | 180 0                |
| Surgically induced astig    | matism:              | - 0.00               |
| Total cylinder (at corn     | neal plane):         | 0.38 D               |
| Include posterior c         | corneal astigmati    | ism                  |
| (disable this option if the | device you use for k | keratometry measuren |

After entering your data, click here to start the calculation

Print

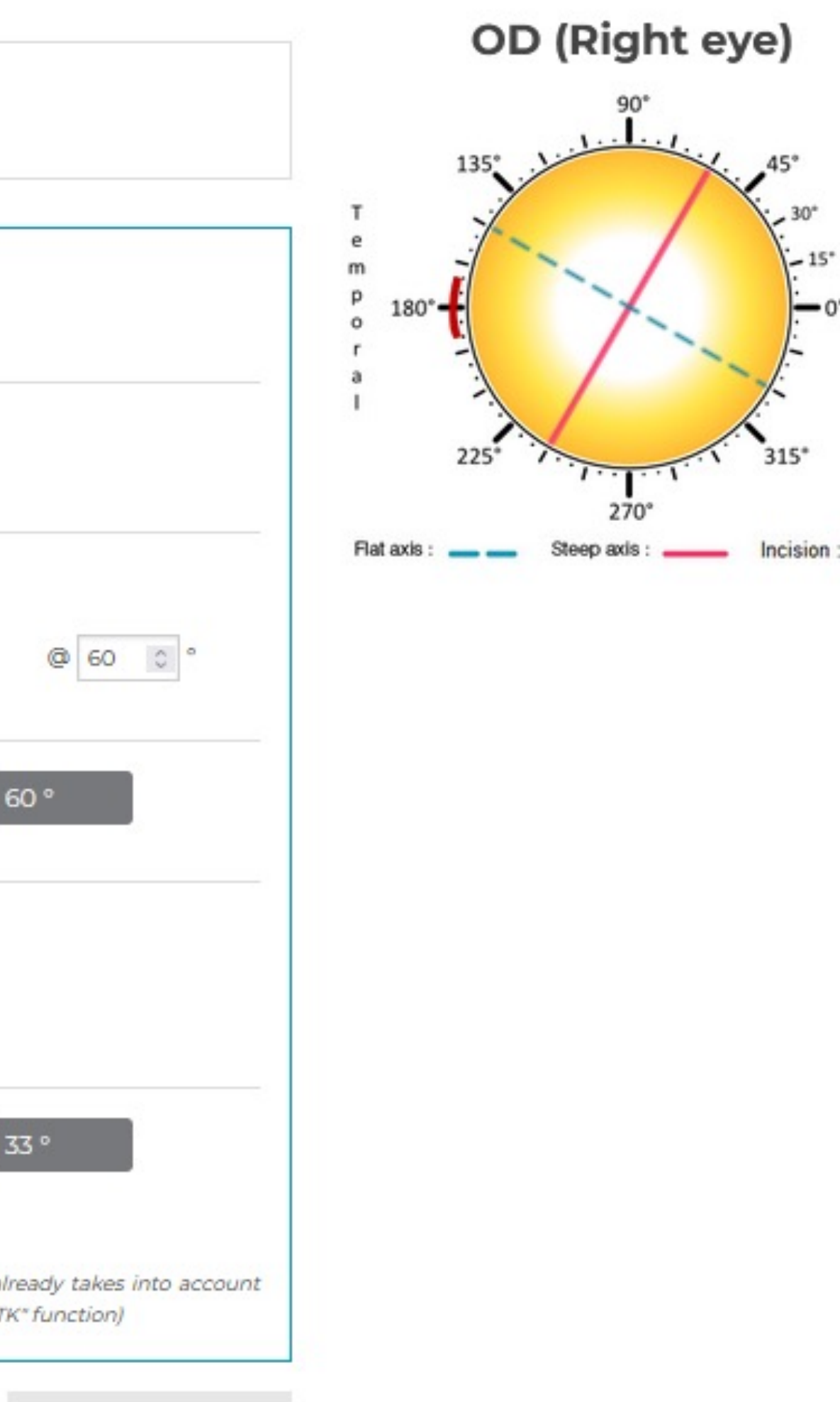

New calculation

N

a

| Lyc Sciection                                     |                                           |
|---------------------------------------------------|-------------------------------------------|
| RIGHT EYE (OD)                                    | O LEFT EYE (OS)                           |
| Pre-operative informati                           | ion —                                     |
| IOL spherical power (SEQ)                         | 30.0 - D                                  |
| Keratometry data in<br>Oiopter (D)                | Here are the results of your calculations |
| Flat axis:                                        |                                           |
| Steep axis:                                       | K2 39.40 D @ 60 0 °                       |
| Pre-operative astigmatis                          | sm: 0.40 D x 60 °                         |
|                                                   |                                           |
| Incision location:                                | 140 © °                                   |
| Incision location:<br>Surgically induced astigmat | 140 ° °<br>tism: - 0.20 D                 |

#### Include posterior corneal astigmatism

(disable this option if the device you use for keratometry measurements already takes into account posterior corneal astigmatism, for example with the "Total Keratometry" or "TK" function)

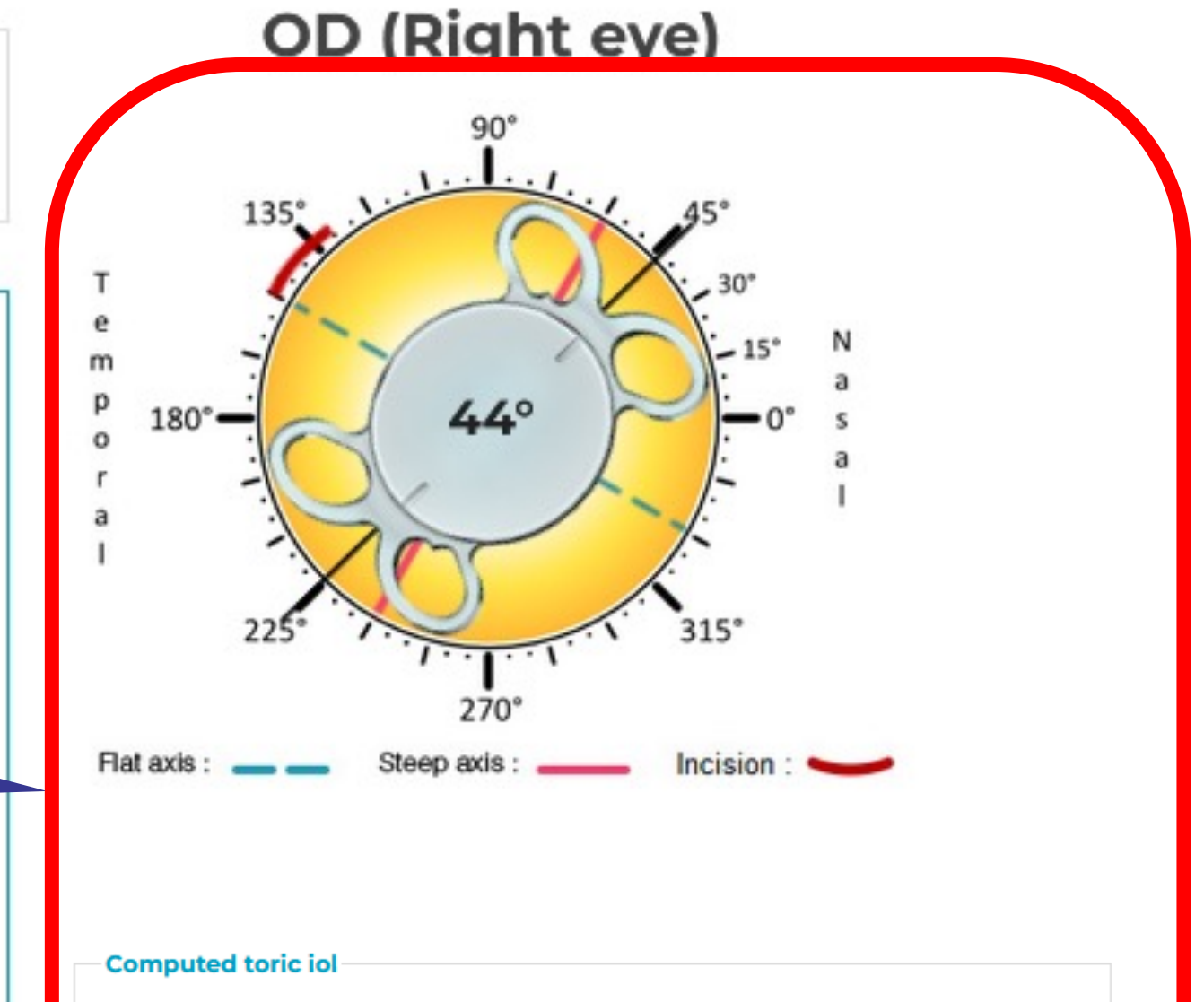

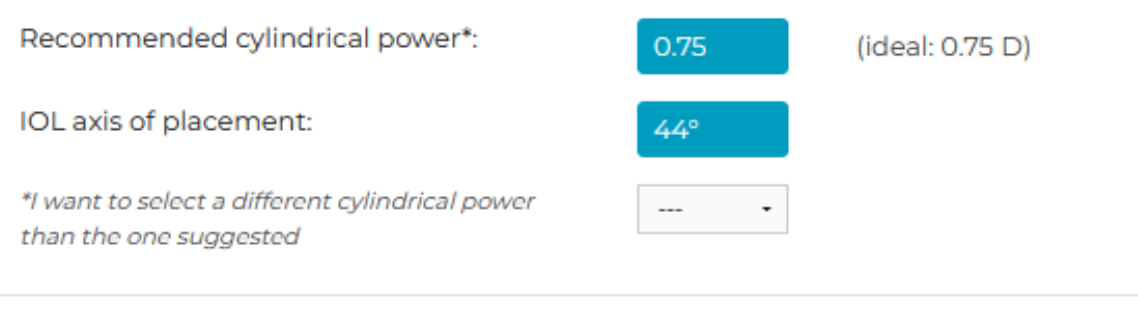

#### Post-operative predictions

| Cristalens toric IOL:          | ARTIS TO.75   |
|--------------------------------|---------------|
| Expected residual astigmatism: | 0.00 D x 44 ° |

11

| Step II                                                                                               | Eye selection                                                                    |                                                                                              |  |
|----------------------------------------------------------------------------------------------------|----------------------------------------------------------------------------------|----------------------------------------------------------------------------------------------|--|
|                                                                                                    | RIGHT EYE (OD) O LEFT EYE                                                        | E (OS)                                                                                       |  |
|                                                                                                    | Pre-operative information                                                        |                                                                                              |  |
|                                                                                                    | IOL spherical power (SEQ)                                                        | 30.0 - D                                                                                     |  |
|                                                                                                    | <i>Keratometry data in</i><br>O Millimeter (mi                                   | m)                                                                                           |  |
|                                                                                                    | Flat axis:                                                                       | K1 39.00 D                                                                                   |  |
|                                                                                                    | Steep axis:                                                                      | K2 39.40 D @ 60 0 °                                                                          |  |
|                                                                                                    | Pre-operative astigmatism:                                                       | 0.40 D x 60 °                                                                                |  |
|                                                                                                    | Incision location:                                                               | 180 °                                                                                        |  |
|                                                                                                    | tism:                                                                            | - 0.00 D                                                                                     |  |
| If you do not wish to modify y<br>recommended implant suits you,<br>results (or save them in PDF form | our data and if the<br>click here to print your ane):<br>at) and then place your | 0.38 D x 33 °                                                                                |  |
| order                                                                                                 | al astigmatism                                                                   | n                                                                                            |  |
|                                                                                                    | you use for ken<br>for example with t                                            | atometry measurements already takes into account<br>he "Total Keratometry" or "TK" function) |  |
|                                                                                                    |                                                                                  |                                                                                              |  |
|                                                                                                    | Calculation Print                                                                | New calculation                                                                              |  |

т e m р 0 r а I.

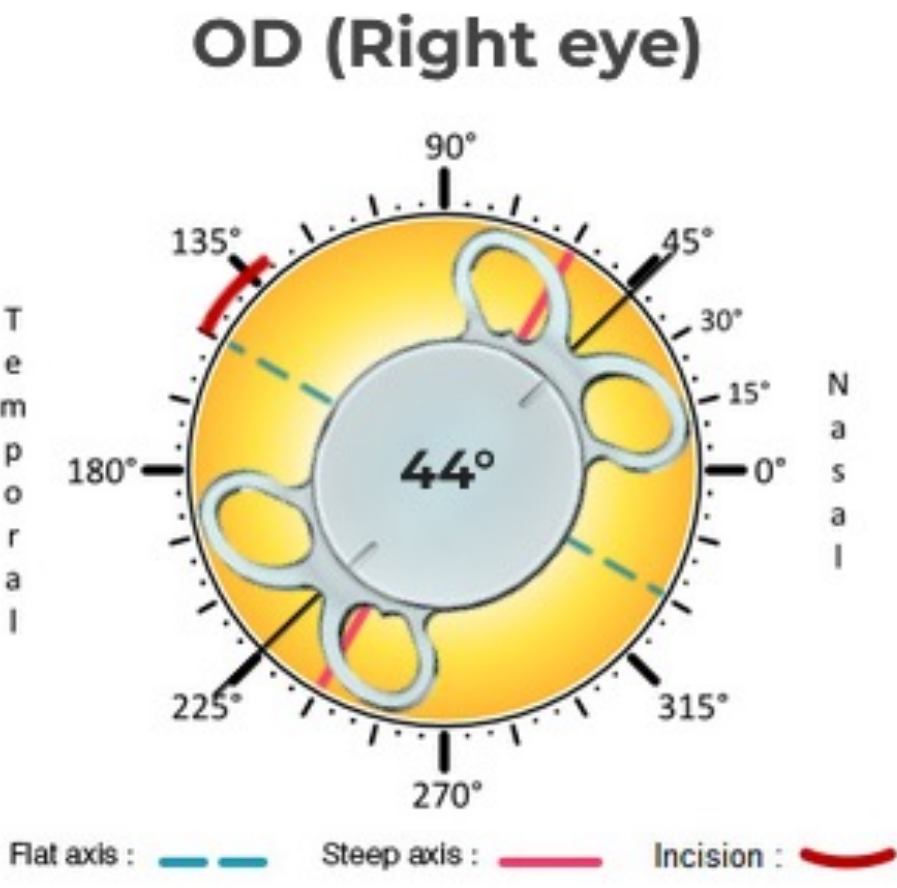

#### Computed toric iol

| Recommended cylindrical power*:                                           | 0.75 | (ideal: 0.75 D) |
|---------------------------------------------------------------------------|------|-----------------|
| OL axis of placement:                                                     | 44°  |                 |
| 'I want to select a different cylindrical power<br>than the one suggested | •    |                 |

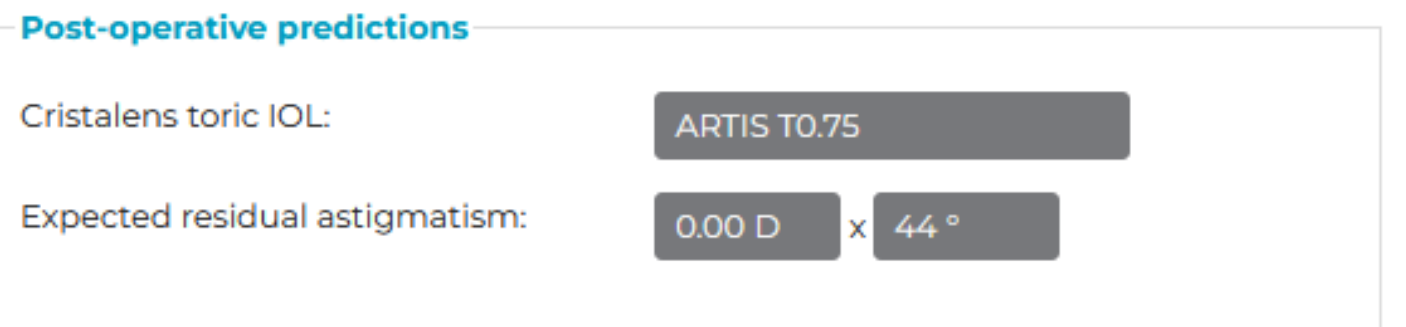

# **C**RISTALENS

# Enclof Guide